## 闪图 YJL1502 安装说明

- 安装前请退出电脑上的所有杀毒软件以及鲁大师等装 机工具。
- 2、 在官网或者危房系统扫面的界面下载高拍仪驱动

注意:在进行软件安装之前要将 360 安全卫士、金山菅 家、腾讯卫士等安全卫士退出

🧊 高拍仪 YJL1502 型驱动.rar

📭 闪图高拍仪控件.rar

3、 根据提示安装第一步"闪图高拍仪 YJL1502 型驱动"

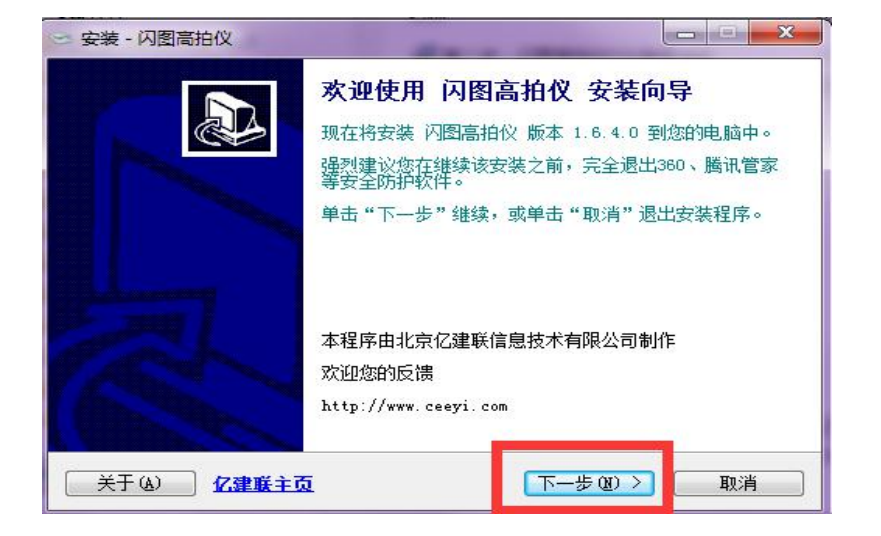

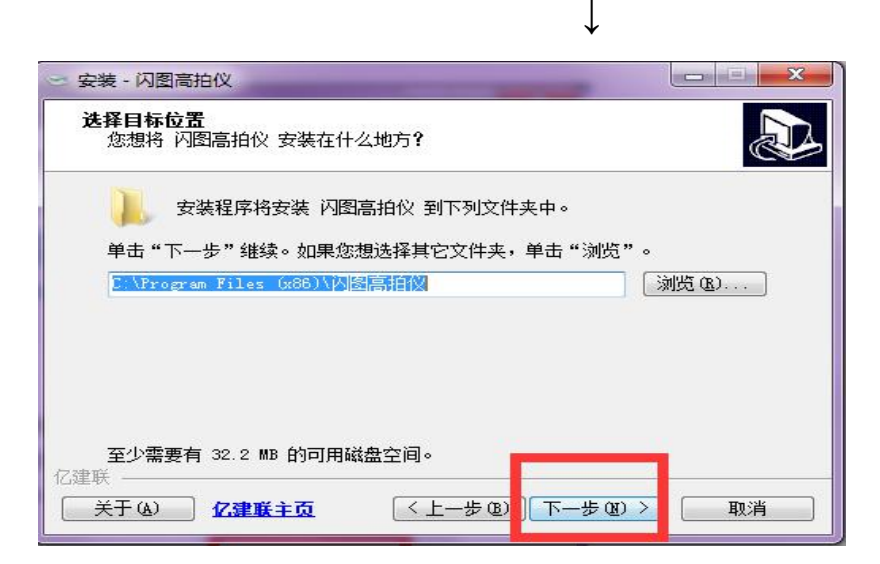

| <b>选择开始菜单文件夹</b><br>您想在哪里放置程序的快捷方式 <b>?</b>                                                                                                    |                |
|----------------------------------------------------------------------------------------------------|----------------|
| 安装程序现在将在下列开始菜单文件夹中创建程                                                                                                    | 序的快捷方式。        |
| 单击"下一步"继续。如果您想选择其它文件夹,单击"<br>图图高拍例                                                                                                    | "浏览"。<br>浏览 ®) |
|                                                                                                    |                |
|                                                                                                    |                |
| 亿建联<br>★干(A)<br>72書 咲<br>★干(A)<br>72書 咲<br>★干(A)<br>73書<br>73<br>73<br>73<br>73<br>73<br>75<br>75<br>75<br>75<br>75<br>75<br>75<br>75<br>75<br>75 |                |

 $\downarrow$ 

| <b>选择附加任务</b><br>您想要安装 | ,<br>程序执行哪些附      | 抽任务 <b>?</b>                          |           |           |
|------------------------|-------------------|---------------------------------------|-----------|-----------|
| 选择您想要<br>步"。           | 安装程序在安装           | 隽 闪图高拍仪 时                             | 执行的附加任务,  | 然后单击"下一   |
| ~ 附加快捷方                | : <del>با</del> ز |                                       |           |           |
| 创建卓                    | <br>面快捷方式(D)      |                                       |           |           |
|                        |                   |                                       |           |           |
|                        | 困运行在快捷万           | )U                                    |           |           |
| □□□归建伏                 | <b>座运行栏快捷</b> 万   | )I((U)                                |           |           |
| [] 0]]建伏               | 速运行栏快捷万<br>       | ) IL, (Q)                             |           |           |
| C CREK                 | 速运行栏快捷万           | ) IT' (U)                             |           |           |
| C 01#17                | 速运行栏快捷万           | ) IL' (U)                             |           |           |
| □ 切建状                  | 速运行栏快捷万           | ) IT' (Q)                             |           |           |
| E] UJ建快                | 速运行栏快捷万           | ) <u>r</u> (, (g)                     |           |           |
| □ UJ建快                 |                   | ),,,,,,,,,,,,,,,,,,,,,,,,,,,,,,,,,,,, | 告(B) 下一步( | 1) > [1]消 |

 $\downarrow$ 

| 2 安装 - 内國南拍1X<br><b>准备安装</b><br>安装程序现在准备开始安装   | 装 闪图高拍仪 到您的电  | .脑中。               | J.     |
|------------------------------------------------|---------------|--------------------|--------|
| 单击"安装"继续此安装和<br>步"。                            | 程序。如果您想要回顾或   | .改变设 <b>置,</b> 请单; | 击"上一   |
| 目标位置:<br>C:\Program Files<br>开始菜单文件夹:<br>闪图高拍仪 | : (x86)\闪图高拍仪 |                    | *      |
| 4                                              |               |                    | +<br>F |
| Z建联<br>关于(A) <u> <b> 亿建联主页</b></u>             | 〈上一步 (8)      | 安装①                | 取消     |

根据提示一直点就行,安装完成打开高拍仪。

4、 再安装第二步"闪图高拍仪控件"(如果您是 win10 以及 winXP 的操作系统,可能会需要安装.net3.5,请 联系客服)

| · 问图高拍仪控件                                                                              |                        |
|----------------------------------------------------------------------------------------|------------------------|
| 欢迎使用 闪图高拍仪控件 安装向导                                                                      |                        |
| 强烈建议您在继续该安装之前,拨出高拍仪、关闭浏览器、完全退出30<br>全防护软件。安装程序将引导您完成在您的计算机上安装 闪图高拍仪                    | 30、腾讯管家等安<br>空件 所需的步骤。 |
| 警告:本计算机程序受著作权法和国际条约保护。如未经授权而擅自复或其中任何部分),将受到严厉的民事及刑事制裁,并将在法律许可的。<br>度的起诉。<br>取消 < 后退(B) | 制或传播本程序(<br>范围内受到最大程   |

| 以图高拍仪控件                                                                    |                |
|----------------------------------------------------------------------------|----------------|
| 选择安装文件夹                                                                    |                |
| 安装程序将把 闪图高拍仪控件 安装到下面的文件夹中。<br>要在该文件夹中进行安装,请单击"下一步"。要安装到其他S<br>个文件夹或单击"浏览"。 | 2件夹,请在下面输入另—   |
|                                                                            |                |
| 又任来 UD:<br>C:\Program Files (x86)\闪图高拍仪控件\                                 |                |
|                                                                            |                |
|                                                                            | 磁盘开销 (D)       |
| 为自己还是为所有使用该计算机的人安装 闪图高拍仪控件:                                                |                |
| ④ 任何人(家)                                                                   |                |
| ◎ 只有我 (M)                                                                  |                |
|                                                                            | _              |
| 取消くた                                                                       | 退(8) 下一步(11) > |
|                                                                            |                |
| $\downarrow$                                                               |                |
| 问图高拍仪控件                                                                    |                |
| 确认安装                                                                       |                |
| 安妆程度口准各方你的计算机上安准 闪图声拍心惊性。                                                  |                |
|                                                                            |                |
|                                                                            |                |
|                                                                            |                |
|                                                                            |                |
|                                                                            |                |
|                                                                            |                |
|                                                                            |                |
|                                                                            |                |
|                                                                            |                |
| 取消                                                                         | 后退(3) 下一步(3) > |

 $\downarrow$ 

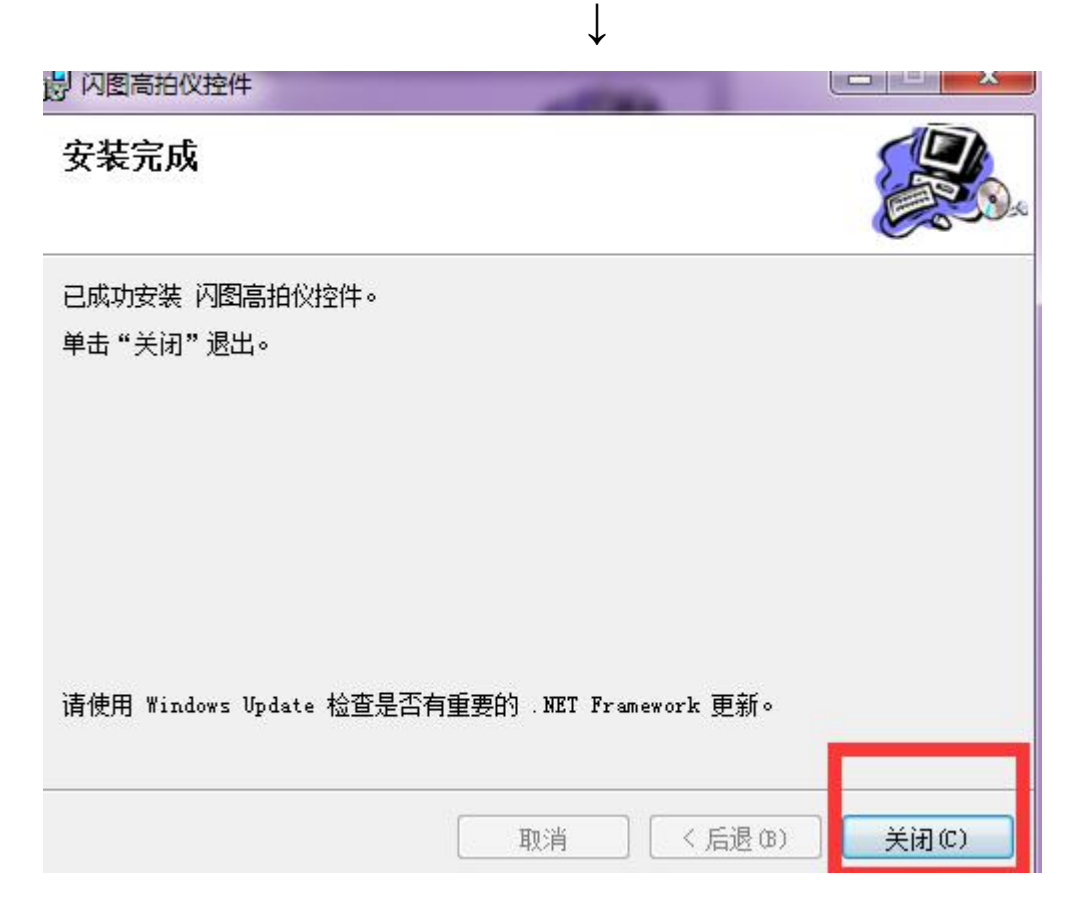

5、 控件也安装完成后,请用 ie 浏览器或者 360 浏览器登 陆系统

## 全国农村危房改造脱贫攻坚三年行动农户档案信息检索系统

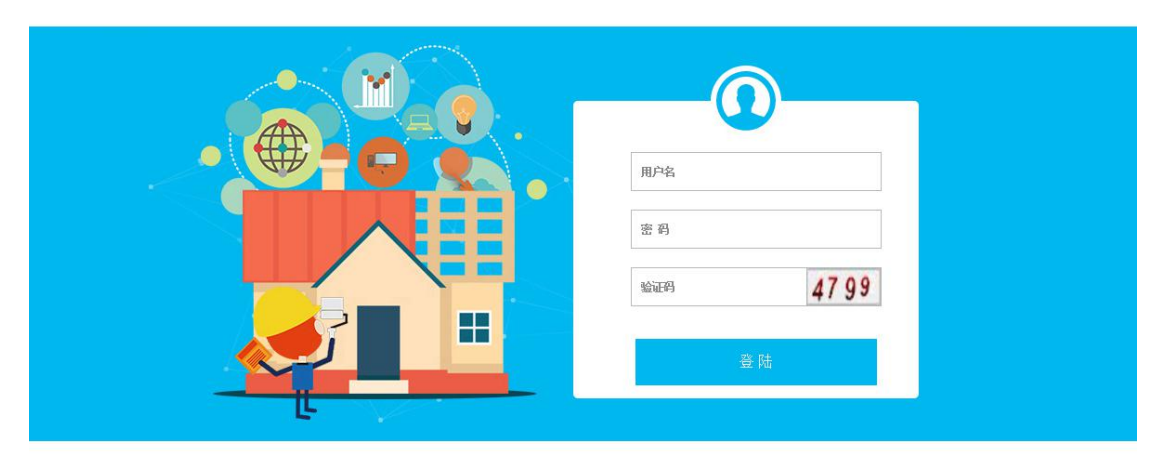

技术支持:北京亿建联信息技术有限公司电话:010-62942699

6. 输入用户名、密码、验证码登陆进去后,请先将您的浏览 器调成兼容模式

1) 如果您用的是 360 浏览器, 操作如下

| □ 安都  | 增农村危房改造脱贫攻坚三 ×     | +                           |                                 |                   |      |              |             | 0 - 0 ×          |
|-------|--------------------|-----------------------------|---------------------------------|-------------------|------|--------------|-------------|------------------|
| <     | 〇 🖒 💧 🔹 ht         | tp://61.190.70.101:8010/QGN | CWF1/Admin/main/index.aspx?p=18 |                   |      |              | < 🕴 🗸 🛛 🔍 🔊 | 112 按索 ○ ○ う - 三 |
| <  1  | 🖕 收藏 🗸 🛄 收藏夹栏 📋 登录 | 到际 🗋 北京亿雄 🗋 读取设备            | 🗋 闪图高油 🥝 陕西省城                   |                   |      | <b>4</b> 402 | BARST.      | 🗛 - 🗙 - 🔎 日経     |
| *     | 360 登录管家 想安全       | 呆存此网页的密码吗? (若您              | 使用网吧等公共电脑不建议保存) 🥕 安全的           | <b>呆存</b> 此网站不再提示 |      | e #          | ≩模式 (推荐)    | ¢ ×              |
| **    | 🥮 安徽省农村            | 村危房改造脱贫                     | <b>改坚三年行动农户</b> 相               | 当案信息检索            | 系统   | 0 ±          | 司选择内核       | (C)<br>安全通出      |
|       | ₽營環员 《             | □ 用户管理 🗵                    |                                 |                   |      |              |             |                  |
|       | ■ 用户管理             | 用户管理                        |                                 |                   |      |              |             |                  |
| 1     | ■ 系统资源配置 ▲         | 用户类型:                       | 系统用户 ▼                          | 用户角色:             | 全部 * |              |             |                  |
| 0.028 | 京航安量               | 用戶屬地:                       | ¥                               | 用户名称:             |      |              |             | <b>王明 尚</b> 至    |

2) 如果您使用的是 ie 浏览器, 操作如下

| C 🕞 🙆 http://61.190.70.101:8010/QGNCWF1/admin/main/Login.aspx | ○ 2 0 2 0 2 0 2 0 2 0 2 0 2 0 2 0 2 0 2                  |                       |
|---------------------------------------------------------------|----------------------------------------------------------|-----------------------|
| 文件的编辑(E) 查看(V) 收藏夫(A) 工具(T) 等助(H)                             | 東容性视器: 专门为旧版本的浏览器设计的网站通常更美观,<br>而且菜单、图像或文本位置不当等这类问题将被纠正。 | 🏠 🔹 🗟 👻 🗔 🎂 🗸 页面(P) • |

或者有的 IE 浏览器 ,点击浏览器右上角 设置-兼容性视图设置-添加-关闭

- 7.请将该网站添加至安全网站,操作如下
- 1) ie 浏览器如下操作

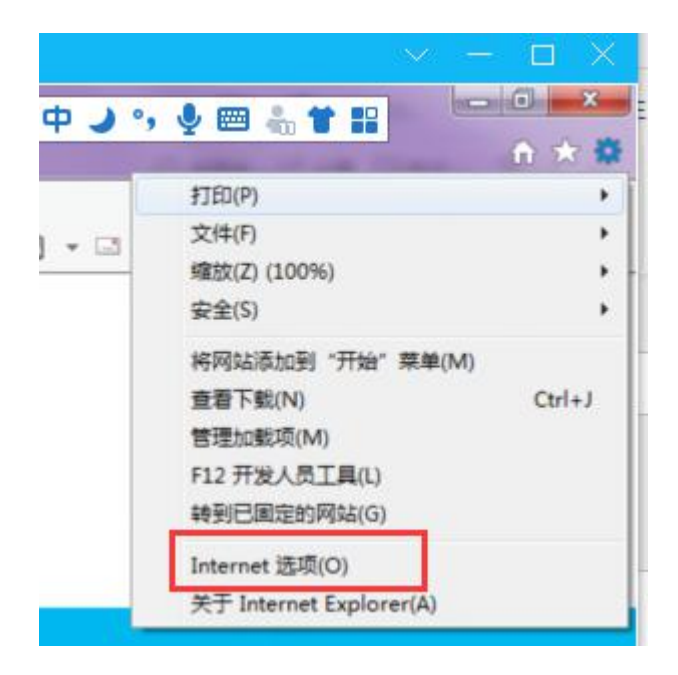

## 2) 360 浏览器如下操作

|    |                 |          |       | ~ -   | - 🗆 🗙        |
|----|-----------------|----------|-------|-------|--------------|
|    | <b>5</b> P      | ي •، و ا | 🗃 🚓 👕 | 10 ·  | - 0 ×        |
|    | < #             | ~ 0. 点   | 此搜索   | Q     | 5- E         |
|    |                 | 5        | ()    | Ţ     | න            |
|    |                 | 收藏       | 历史    | 下载    | 设置           |
|    |                 |          | 읎     | 믿     | 6            |
|    |                 | 新建窗口     | 无瘤模式  | 保存网页  | 网页快照         |
|    |                 | 清除上网痕    | 迹     | Ctrl+ | Shift+Delete |
|    |                 | 网页缩放 (   | 100%) |       | >            |
|    |                 | 全屏       |       |       | F11          |
|    |                 | 切换到IE6   | 多窗口模式 |       |              |
| 用户 | 属地              | 广告拦截     |       | _     |              |
|    | 打印 Ctrl+P       | IA       |       |       | >            |
|    | 页面查找 Ctrl+F     | ◇ 设置为默∂  | 浏览器   |       |              |
|    | 日 刘明新 / 代理服务器 > | 報助       |       |       | >            |
|    | 开发人员工具 F12      | 了解360企   | 业版浏览器 |       |              |
|    | Internet选项      |          | 正常    | App登  | 灵管理          |
|    |                 |          | 正常    | App登  | 灵管理          |
|    |                 |          | 正常    | App   | 灵管理          |

## 接下来, 360 浏览器和 ie 浏览器操作一样入下:

| 常规<br>选择  | 安全<br>- 个区域U                           | 隐私<br>人查看或                                       | 内容<br>  <br>  <br>  <br>  <br>  <br>  <br>  <br>  <br>  <br>  <br>  <br>  <br> | 连接<br>}罢。                                      | 程序             | 高级               |           |
|-----------|----------------------------------------|--------------------------------------------------|--------------------------------------------------------------------------------|------------------------------------------------|----------------|------------------|-----------|
| Int       | .ernet<br>. <b>受信伯</b><br>.该区词<br>.的网站 | 本地<br>Intran<br>E <b>的站点</b><br>泡含你确             | et<br>Mir不会损                                                                   | 了。<br>点<br>一一一一一一一一一一一一一一一一一一一一一一一一一一一一一一一一一一一 | 受限制点           | 的站               | (S)       |
| 一该区       | 该区域<br>[域的安全<br><b>自</b> ]<br>-<br>-   | 沖有网站<br>级别(L)<br><b>定义</b><br>自定义设<br>要更用<br>要使用 | 子。<br>愛罢,请望<br>推荐的设计                                                           | 单击"白☶<br>盂,请单च                                 | 宦义级别'<br>昆"默认纲 | ,<br>段别"         |           |
| 回 启<br>In | 用保护模<br>ternet E                       | 式(要求i<br>xplorer)                                | 重新启动<br>(12)                                                                   | 自定义级<br>[ 将所有                                  | 别(C)<br>頁区域重置  | 〕【默认级另<br>置为默认级别 | 0)<br> 0) |
|           |                                        |                                                  |                                                                                | 确定                                             | ED:3           | <b>4</b> k       | 7用 (A)    |

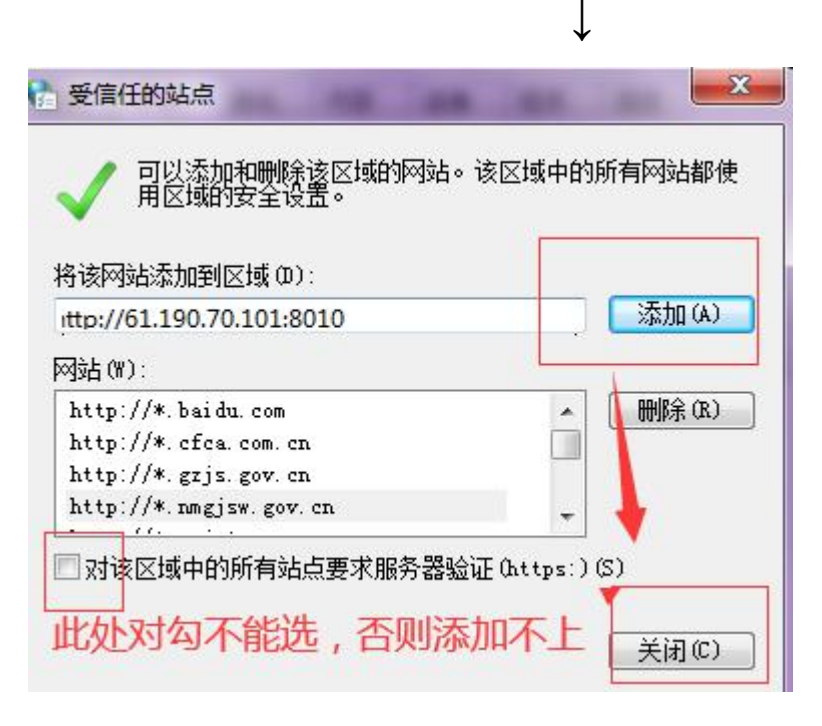

↓

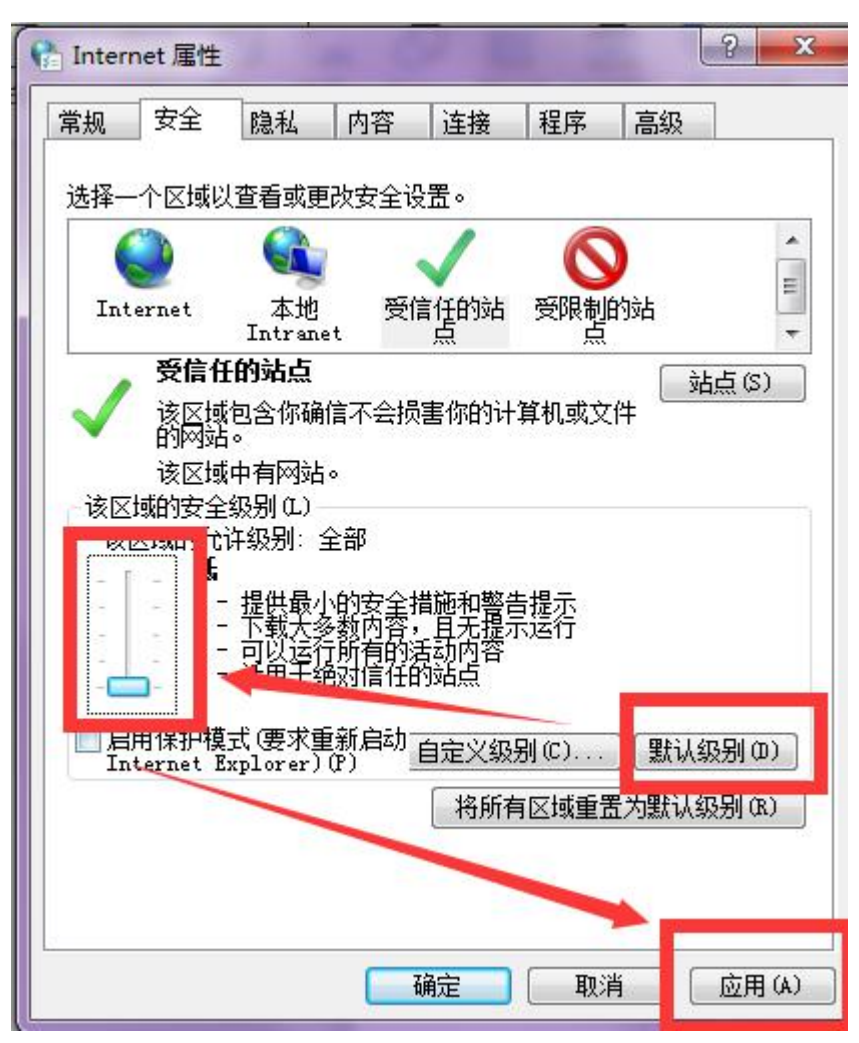

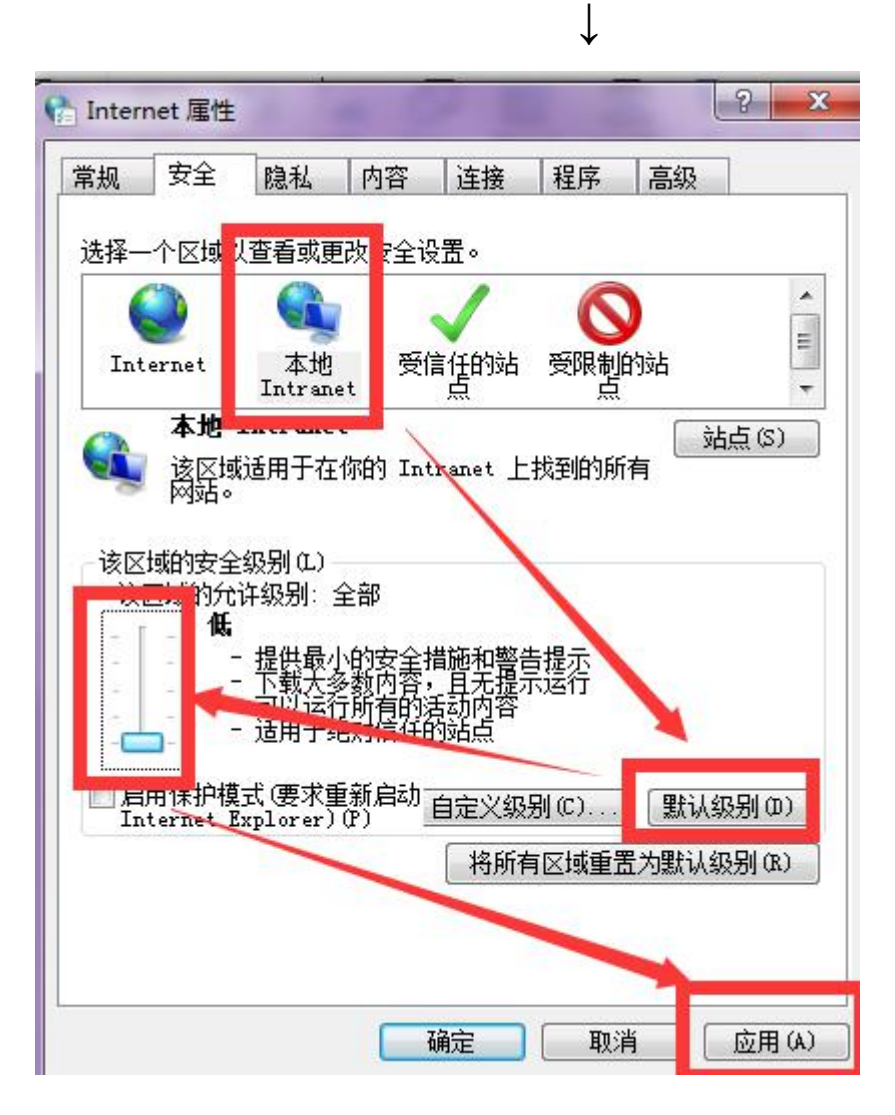

最后点击确定,关闭这个设置,刷新网页然后点击扫描即可。

|           | 上佈便新                                   |          |
|-----------|----------------------------------------|----------|
| 备注信息      | 注: 对于碑年度重言享受补助的危病改造农户, 雲雄写该农户重复享受补助的原因 |          |
| 电子材料名称    | 已上传材料                                  | 擦作       |
| 基本信息表     |                                        | 上传    扫描 |
| 农村危房改造申请书 |                                        | 上作  扫描   |
| 户主身份证复印件  |                                        | 上传 扫描    |
| 户口薄复印件    |                                        | 上传  扫描   |
| 改造对象公示证明  |                                        | 上传    扫描 |
| 改造对象认定表   |                                        | 上传 扫描    |
| 改造对象申报审批表 |                                        | 上传  扫描   |
| 农村危房改造协议  |                                        | 上传 扫描    |

自动连续扫描。按用户设定的采集方式,连续自动采集多张 图片,最后上传。

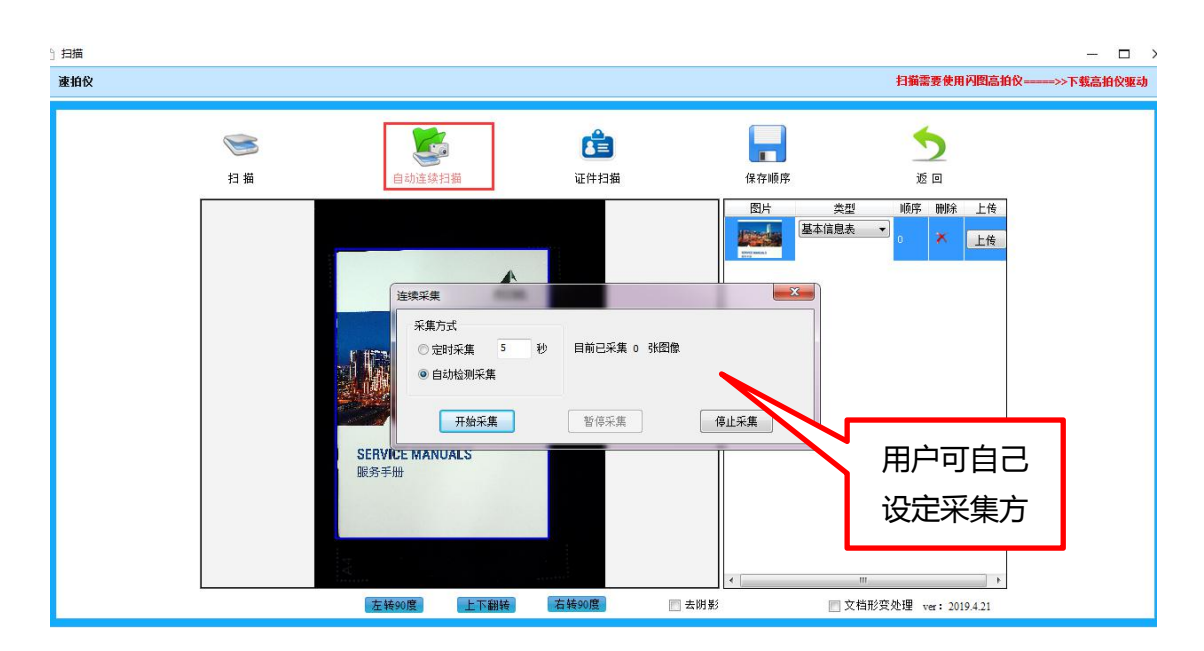

证件扫描。扫描证件的正面,扫描证件的反面,证件的正反 两面自动合并为一页,上传即可。

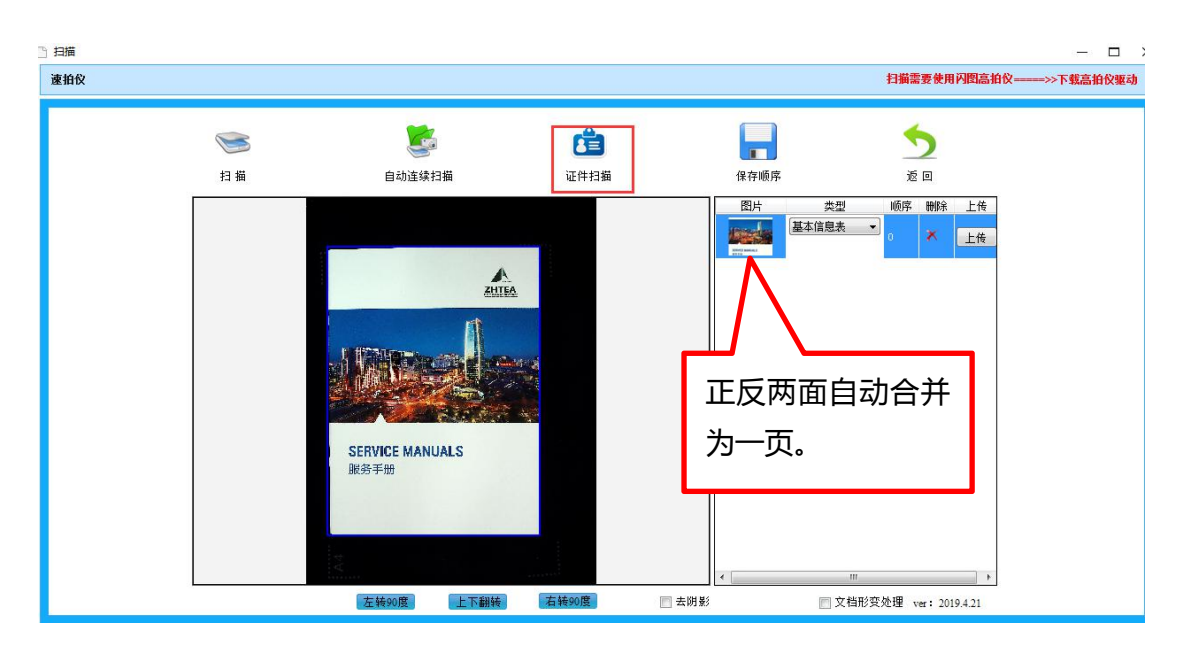

保存顺序。可以修改扫描的图片顺序,按要求保存好资料, 然后上传。

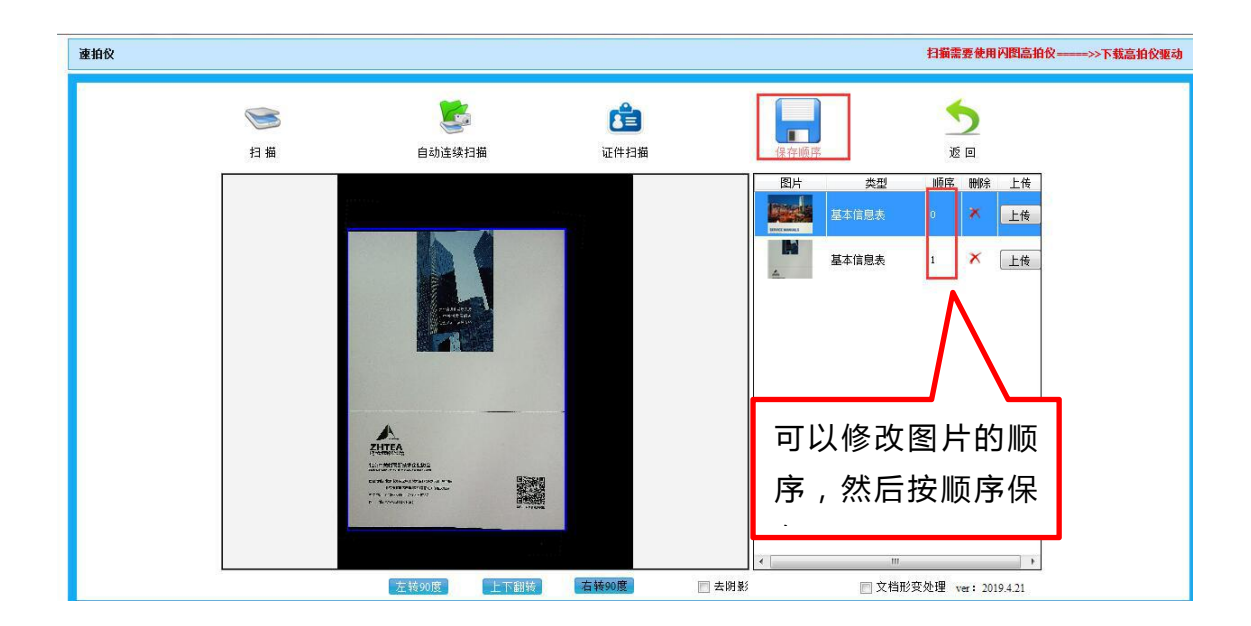

返回。检查图片都上传成功后,再点击"返回"按钮,回到 电子资料列表页。

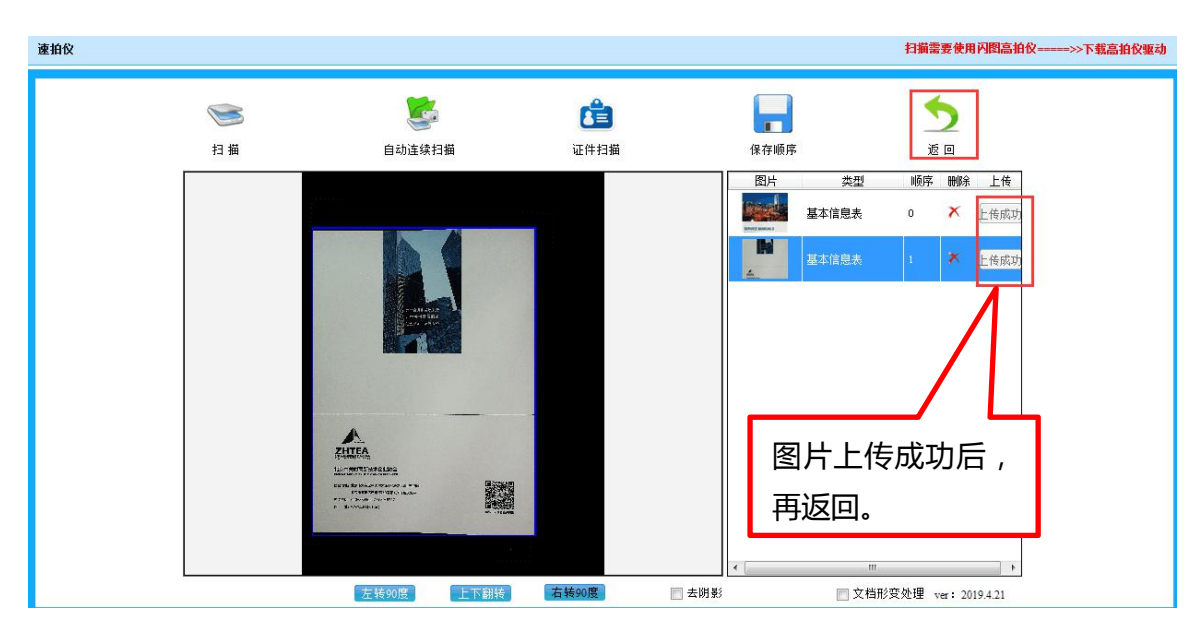

谢谢查阅!